## Web端体系运行记录如何设置多步验收或无验收 流程(文档)

用户登录互海通Web端,依次点击进入"体系管理→运行记录→记录设置"界面,单据较多时可通过 筛选条件快速查找目标项,点击目标项右侧的"编辑"键,进入编辑界面,如需设置验收及多步验 收,点击"新增",选择处理角色、节点名称,填写预警天数,即可设置多步验收,然后点击"确 定"。

| 6       | 互海科技 | (   | € Q         |            |            |                          |      | 工作台 (30594)                 | 哈舶监控 发现   |            |         | 切接          | 系统 - 🗘 👯 中文          | - 🤉 🏠 MIH                     |
|---------|------|-----|-------------|------------|------------|--------------------------|------|-----------------------------|-----------|------------|---------|-------------|----------------------|-------------------------------|
|         | 费用管理 | >   | 记录          | 执行 记录说     | 2置         |                          |      |                             |           |            |         |             |                      |                               |
| 8<br>X  | 预算管理 | >   | 新增          | 导入导        | 日 设置截止日    | 期复制船舶                    | 单排   | 居较多时, 可通过筛选                 | 条件快速查找目标项 | 页 🔶 有效     | ✔ 是否含有关 | 联体系文件 🖌 执行) | 式                    | <b>搜索</b> 重置                  |
| ۲       | 航次管理 | >   | 排序号         | 文件编号       | 表格编号       | 表格名称                     | 记录时间 | 船名 ▼                        | 接收部门      | 生效时间       | 上传周期 👻  | 上传负责者 ▼     | 验收者                  | 操作                            |
| i       | 船舶报告 | >   | 0           | 000        | cx003-01   | 新聘和转岗岸基人<br>员职责熟悉记录表     |      | 互海1号                        |           | 2024-11-01 | 1月      | 船长          | 船员培训系统(徐处长)/<br>航运主管 | (編輯) 删除   停用                  |
| $\odot$ | 船舶检查 | >   | 0           | 001001     | 001001-1   | 船舶SMS报告(智<br>能模板2.0)     |      | 互海1号,互海2号                   |           | 2024-01-01 | 1月      | 船长          | 2、 点击目标 坝石<br>机务部长   | ( <b>则的)"编辑"键</b><br>编辑 删除 停用 |
| ß       | 体系管理 | ~   | 0           | 0101       | 0101       | 船舶SMS检查报告<br>(智能模板)      |      | 互海1号,互海2号,互海运,<br>互海3,互海766 | 体系办       | 2024-11-14 | 不定期     | 船长          | 体系办主任                | 编辑 删除 停用                      |
|         | 体系文件 | >   | 0           | 0101       | HH0101990  | 互海测试管理表格                 |      | 互海1号,互海2号,乘风破<br>浪1号(徐威威)   |           | 2024-08-08 | 不定期     | 船长          | 机务主管,机务部长            | 编辑 删除 停用                      |
|         | 审核管理 |     | 0           | 06101      | 01229      | 船舶SMS报告                  |      | 互海1号,互海2号,互海3,<br>互海766     |           | 2024-01-01 | 不定期     | 船长          | 总经理,海务经理             | 编辑 删除 停用                      |
|         | 安全检查 |     | 0           | 091101     | 091101     | excel091101              |      | 互海1号                        |           | 2024-09-11 | 1月      | со          | 船长                   | 编辑 删除 停用                      |
|         | 运行记录 | Ť   | 0           | 1010101    | 1010101    | 测试智能模版01                 | 毎月   | 互海1号,互海766                  | 船员部       | 2024-01-01 | 1月      | 船长          | 指定人员                 | 編辑 删除 停用                      |
|         | 记录设置 | . 1 | 0<br>(た)のよう | 1314942    | 1314952-01 | 测试名称换行Test<br>Table Name | 毎月   | 互海1号                        | 机务部       | 2024-01-01 | 1月      | 船长          | 机务部长,总经理             | 编辑 删除 停用                      |
|         | 体系归档 | - 1 | их/Хжа<br>0 | 2024031801 | 2024031801 | 记录设置                     |      | 互海1号,互海2号,恒星轮,<br>互海766     |           | 2024-03-18 | 不定期     | со          | со                   | 编辑 删除 停用                      |

|    |                                          |                      | 编辑   |       | 8  |  |  |  |  |
|----|------------------------------------------|----------------------|------|-------|----|--|--|--|--|
|    | 定明<br>基础信息 模板设置<br>流程设置<br>海程珍愛一: 执行(必須) |                      |      |       |    |  |  |  |  |
| Ī  | 步骤                                       | 处理角色*                |      | 预警天数。 |    |  |  |  |  |
|    | 1                                        | 船长                   | ~    | 60    |    |  |  |  |  |
|    | 流程步骤二: 验收 (非必须)                          |                      |      |       |    |  |  |  |  |
|    | 步骤                                       | 处理角色 *               | 节点名称 | 预警天数* | 操作 |  |  |  |  |
|    | 1                                        | 船员培训系统(徐姓长) × 航运主管 × | 请填写  | 15    | 删除 |  |  |  |  |
|    | 2                                        | 请选择                  | 请填写  | 15    | 删除 |  |  |  |  |
| 新境 |                                          |                      |      |       |    |  |  |  |  |

▲
3、如需设置验收及多步验收,点击"新增",选择处理角色、节点名称,填写预警天数,即可设置多步验收,然后点击"确定"

上一步 确定

注:修改验收流程后,对于已经处于验收流程中的运行记录项还会按照之前的流程继续流转; 新提交的任务则会按照修改后的新流程进行流转。